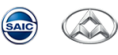

# SAIC MAXUS Diagnostic Equipment

# Quick Start

# Table of contents

| 1. |     | Product Overview                                                                          | 2 |
|----|-----|-------------------------------------------------------------------------------------------|---|
| 2. |     | PC environment configuration                                                              | 2 |
| 3. |     | Diagnostic hardware inventory                                                             | 3 |
|    | 3.1 | Definition of VCI indicators and interfaces                                               | 4 |
|    | 3.2 | VCI Device Connection Diagram                                                             | 5 |
| 4. |     | Diagnostic software SAIC GRADE-X installation                                             | 5 |
|    | 4.1 | Test the VCI hardware for correct operation                                               | 6 |
|    | 4.2 | Download and install the latest version of SAIC GRADE-X.                                  | 7 |
| 5. |     | Diagnostic software SAIC GRADE-X activation process                                       | 7 |
|    | 5.1 | Ensure the correct connection between the computer and the Internet network (i.e. network |   |
|    | usa | ge)                                                                                       | 7 |
|    | 5.2 | User Login information Input                                                              | 8 |
|    | 5.4 | Activation is successful and goes to the SAIC GRADE-X software main page                  | 9 |
|    | 5.5 | Effective Period Description (must be used every 7 days in a networked state)             | 9 |
| 6. |     | Diagnostic Software SAIC GRADE-X Online Upgrade                                           | 9 |
|    | 6.1 | When connected to the network, you receive a new version update notification1             | 0 |
|    | 6.2 | Install updates automatically1                                                            | 0 |
|    | 6.3 | Manually click on the update1                                                             | 0 |
| 7. |     | Diagnostic software SAIC GRADE-X operator interface description1                          | 1 |
|    | 7.1 | [ VCI Settings1                                                                           | 1 |

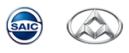

| 2 Select the model and ECU                            | 12                         |
|-------------------------------------------------------|----------------------------|
| 3 Feature Introduction                                | 13                         |
| Frequently asked questions                            | 15                         |
| Diagnostic software SAIC GRADE-X cannot be installed? | 15                         |
| How do I uninstall the software?                      | 16                         |
| Diagnostic software SAIC GRADE-X does not open?       | 17                         |
| VCI Manager Software Will Not Open?                   | 21                         |
| VCI Manager Software does not detect any VCI?         | 22                         |
| Cannot diagnose the system, what can I do?            | 23                         |
| Change the software language?                         | 24                         |
| How does VCI set up wireless?                         | 25                         |
| How does the software activate and register?          | 26                         |
| . How do I reset the VCI?                             | 27                         |
| . Bosch Service Hotline - 4000005109                  | 28                         |
|                                                       | 2 Select the model and ECU |

## 1. Product Overview

This set of automotive aftersales diagnostic meters is a specialized set of after-sales diagnostic equipment designed specifically for each model of SAIC Chase. It can detect vehicle faults in real time and is a necessary tool in the after-sales vehicle repair process. The aftermarket diagnostic tool consists of two parts: Diagnostic software (SAIC GRACE-X) and diagnostic hardware (VCI Generation I/Generation II/Generation III)

# 2. PC environment configuration

This product works in Windows 10 (recommended) operating system environments. Computer Configuration:

| Processor                                         | 64-bit, 2.4GHz or above (Intel processor i5 and above) |  |  |
|---------------------------------------------------|--------------------------------------------------------|--|--|
| Memory 8GB or above, DDR3 or above                |                                                        |  |  |
| Hard drive                                        | 100G or above, HHD or SSD (recommended)                |  |  |
| Video card                                        | Direct X 9 WDDM 1.0 or higher                          |  |  |
| Display 1280*800 or above (1920*1080 recommended) |                                                        |  |  |

Document Code:

Department:

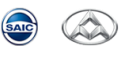

| resolution  |                                                  |
|-------------|--------------------------------------------------|
| Environment | Adobe AIR and Adobe Reader software environments |
| required    |                                                  |

Before proceeding with the SAIC GRADE-X installation, you must ensure that the installation of the VCI driver is complete. If not, connect your PC to the Internet and follow the steps below to download the relevant software.

A. If you only need to use SAIC GRADE-X, you do not need to use CVDS (SAIC Chase First Generation Diagnostic Software). The VCI drive installation procedure is as follows:

1. Open a browser(Firefox/Edge/Google) and enter <a href="https://gradex.saicmaxus.com/">https://gradex.saicmaxus.com/</a> ;

Select the VCI I+II+III driver(VCI-II-III\_Setup.exe) (see figure below);

Click the program you downloaded to install it.

| MAXUS Diagnostic C | enter | Software / Dow | nload                            |          |                        |                                                    |
|--------------------|-------|----------------|----------------------------------|----------|------------------------|----------------------------------------------------|
| software           | ^     | Package        |                                  |          |                        |                                                    |
|                    |       | Version        | Package                          | Size (M) | Released Time          | Release Notes                                      |
| Download           |       | V038           | SAIC-GRADE-X_2.0.45_V038.exe     | 2857.00  | 09/09/2022 02:09:03 PM | Diagnostic data / Flash data update: 1. Sv91 Lingd |
|                    |       | V3.0           | SAIC_VDI_I_II_III_Setup_V3.0.exe | 236.29   | 31/08/2022 06:35:11 PM | VDI_I-II-III驱动程序 (VDI-I-II-III Driver)             |
|                    |       |                |                                  |          |                        |                                                    |

B. If you have both SAIC GRADE-X needs and CVDS (SAIC Chase First Generation Diagnostic Software) needs. The VCI drive installation procedure is as follows:

- Install Adobe Air software first [must be installed or CVDS cannot be used!!!] (Since Adobe's official website stops updating, the download address of the software was canceled on the official website, and users need to find their own resources to download the installation);
- Contact Maxus administrator to obtain CVDS&VCI driver (CVDS&VCI\_Setup\_V1.8.0.50060. exe) and install it.

Note: The CVDS software can only use (VCI Gen I / Gen II) devices and cannot use (VDI Gen III) devices! !

# 3. Diagnostic hardware inventory

| The hardware | VCI 6520 (VCI     | VDI II (VCI Gen 2) | VDI III (VCI III) |
|--------------|-------------------|--------------------|-------------------|
| name         | Generation 1)     |                    |                   |
| 1.USB cable  | USB<br>standard B | USB<br>standard, B | USB<br>standard B |

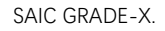

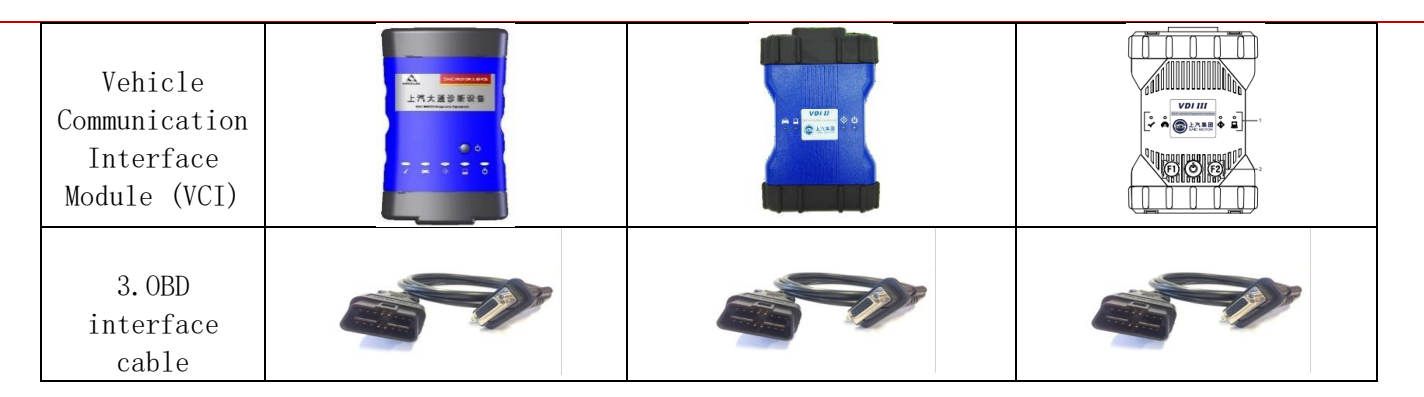

3.1 Definition of VCI indicators and interfaces

The 6520, VDI II, and VDI III indicators are shown in the following figure

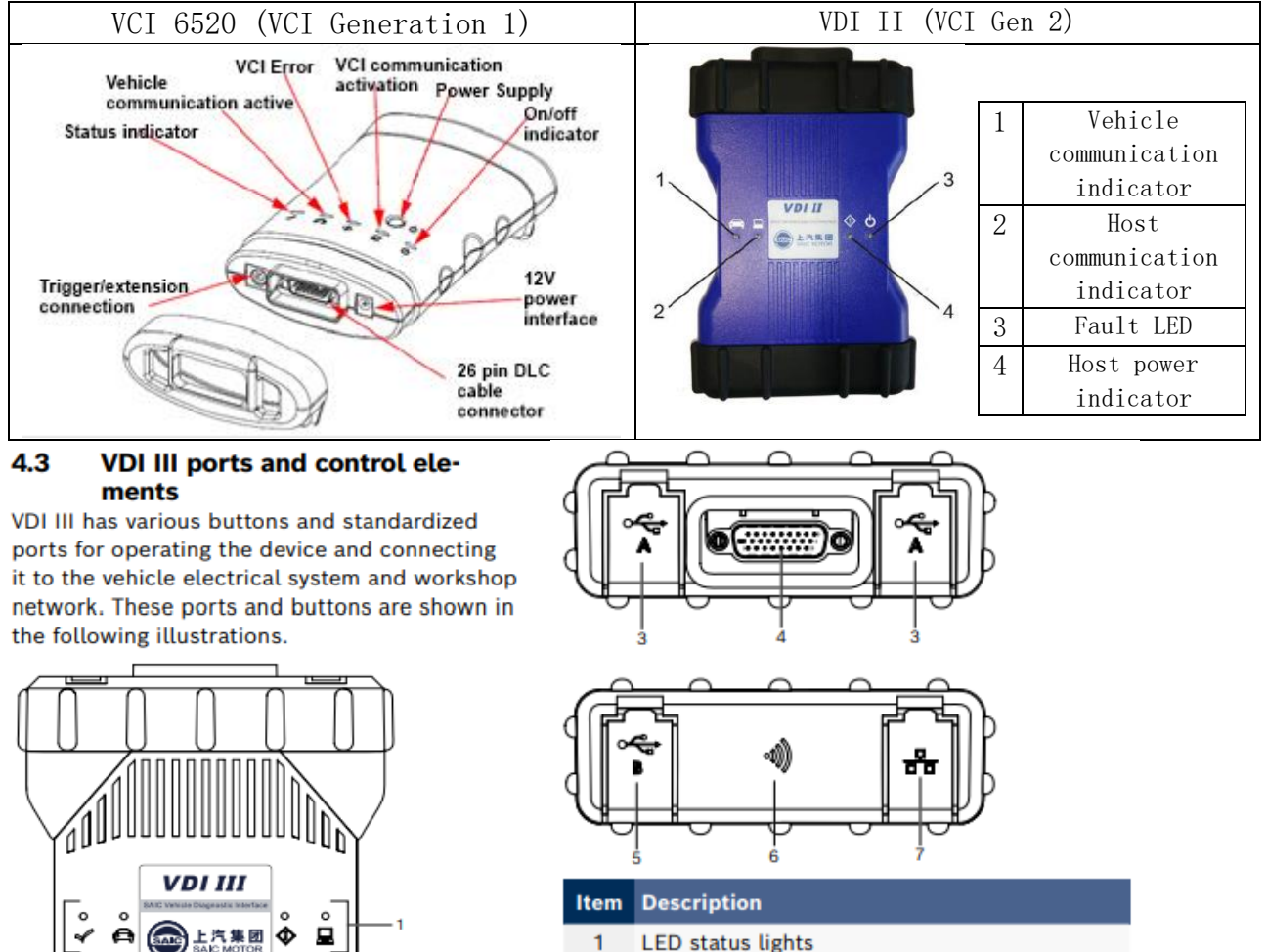

|  | 1 |
|--|---|
|  | 2 |
|  |   |

Control buttons

2x USB-A port

USB-B port WLAN adapter

Ethernet port

2

3

4

5

6 7 Port for diagnostic connection cable

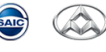

| Device name                                                                                                    | Connection diagram | Connection method                                                                                                    |
|----------------------------------------------------------------------------------------------------|--------------------|----------------------------------------------------------------------------------------------------|
| VCI 6520<br>(Both wired<br>and<br>wireless)<br>(Note:<br>Wireless<br>connection<br>to this VCI<br>device is<br>not<br>supported on<br>WIN 10<br>systems) |                    | The OBD cable connects the<br>computer to the VCI device and<br>the USB cable connects the<br>computer to the VCI device                                                                                                    |
| VCI VDI<br>II/III<br>(Wired,<br>wireless)                                                                                                    |                    | <ol> <li>Insert the USB wireless<br/>communication module into a<br/>usable USB on your computer<br/>Interface (you must wait for<br/>the first time you insert it<br/>until the USB driver<br/>installation is complete).</li> <li>SAIC VDI via vehicle (OBD<br/>lead) or external power supply<br/>II Power.</li> <li>Click the VCI Manager button<br/>on the computer desktop to<br/>launch the VCI Manager software<br/>program.</li> <li>Select the with the green bar<br/>in the VCI Browser tab VCI and<br/>click the Connect button. Once<br/>the connection is established,<br/>the green bar changes to a<br/>green check mark.</li> </ol> |

# 3.2 VCI Device Connection Diagram

# 4. Diagnostic software SAIC GRADE-X installation

Before installing the diagnostic software (SAIC GRADE-X), we need to use the VCI Manager software to check that the VCI hardware is functioning properly. Therefore, please make sure the

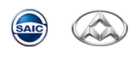

computer has this software VCI Manager [SAIC] installed (this software is automatically installed when you install the VCI driver):

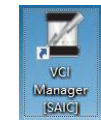

## 4.1 Test the VCI hardware for correct operation

(1) Connect the VCI hardware, vehicle and computer correctly as shown

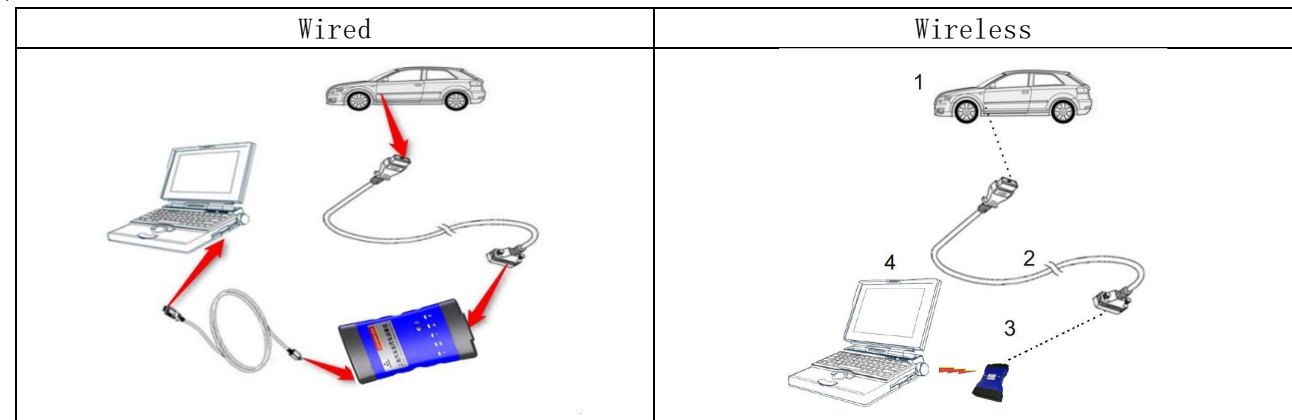

- (2) Open the VCI Manager software
  - Click [Connect]

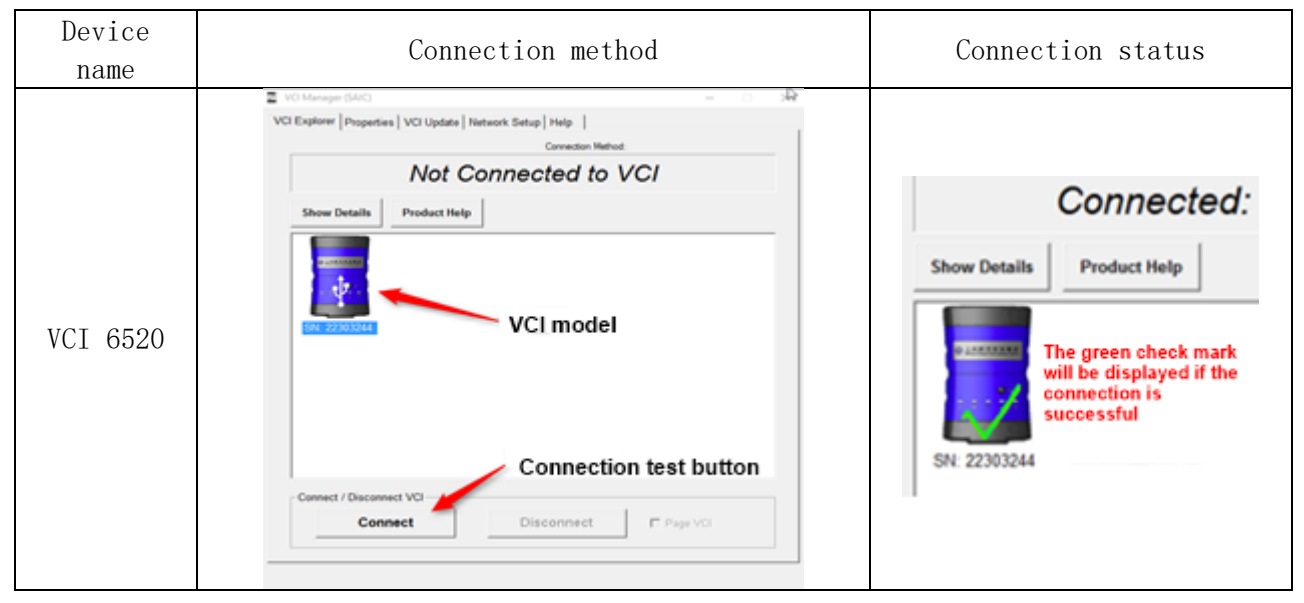

SAIC GRADE-X.

|                | VCI Explorer (Properties   VCI Update   Network Setup   Help  <br>Convector Method  Not Connected to VCI  Show Details  Product Help | Connectea                                                                             |
|----------------|----------------------------------------------------------------------------------------------------|---------------------------------------------------------------------------------------|
| VCI VDI<br>II. | VCI Model                                                                                                    | Show Details Product Help The green check mark will be displayed if the connection is |
|                | Connection test button                                                                                                    | SN: 696661                                                                            |

Click [Disconnect] or close the software directly

Note: Always turn the VCI Manager software off after the test displays correctly, as this will affect the normal use of the diagnostic software! ! !

# 4.2 Download and install the latest version of SAIC GRADE-X.

The first time you install the diagnostic software (SAIC GRADE-X) on your computer, you need to download the latest installation package on the web site.

The download address is <a href="https://gradex.saicmaxus.com/">https://gradex.saicmaxus.com/</a>

| $\leftarrow$ | $\rightarrow$ | С      | https://gradex.saicmaxus.com/#/softwareDownload |                                  |                              |                        |                                        |                                                    |  | \$   ☆ | ٢ |
|--------------|---------------|--------|-------------------------------------------------|----------------------------------|------------------------------|------------------------|----------------------------------------|----------------------------------------------------|--|--------|---|
| MAXU         | S Diagr       | nostic | Center                                          | Software / Dov                   | vnload                       |                        |                                        |                                                    |  |        | l |
| 🐻 Software 🔨 |               | ^      | Package                                         |                                  |                              |                        |                                        |                                                    |  |        |   |
|              |               |        | Version                                         | Package                          | Size (M)                     | Released Time          | Release Notes                          |                                                    |  |        |   |
| C            | 🖾 Download    |        |                                                 | V038                             | SAIC-GRADE-X_2.0.45_V038.exe | 2857.00                | 09/09/2022 02:09:03 PM                 | Diagnostic data / Flash data update: 1. Sv91 Lingd |  |        |   |
|              |               |        | V3.0                                            | SAIC_VDI_I_II_III_Setup_V3.0.exe | 236.29                       | 31/08/2022 06:35:11 PM | VDI_I-II-III驱动程序 (VDI-I-II-III Driver) |                                                    |  |        |   |
|              |               |        |                                                 |                                  |                              |                        |                                        |                                                    |  |        |   |

# 5. Diagnostic software SAIC GRADE-X activation process

The SAIC GRADE-X software registration procedure is as follows:

5.1 Ensure the correct connection between the computer and the Internet network (i.e. network usage)

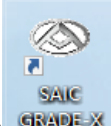

Running the SAIC GRADE-X software **GRADE** , the user login interface will be popped up, as shown in the following figure;

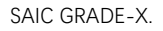

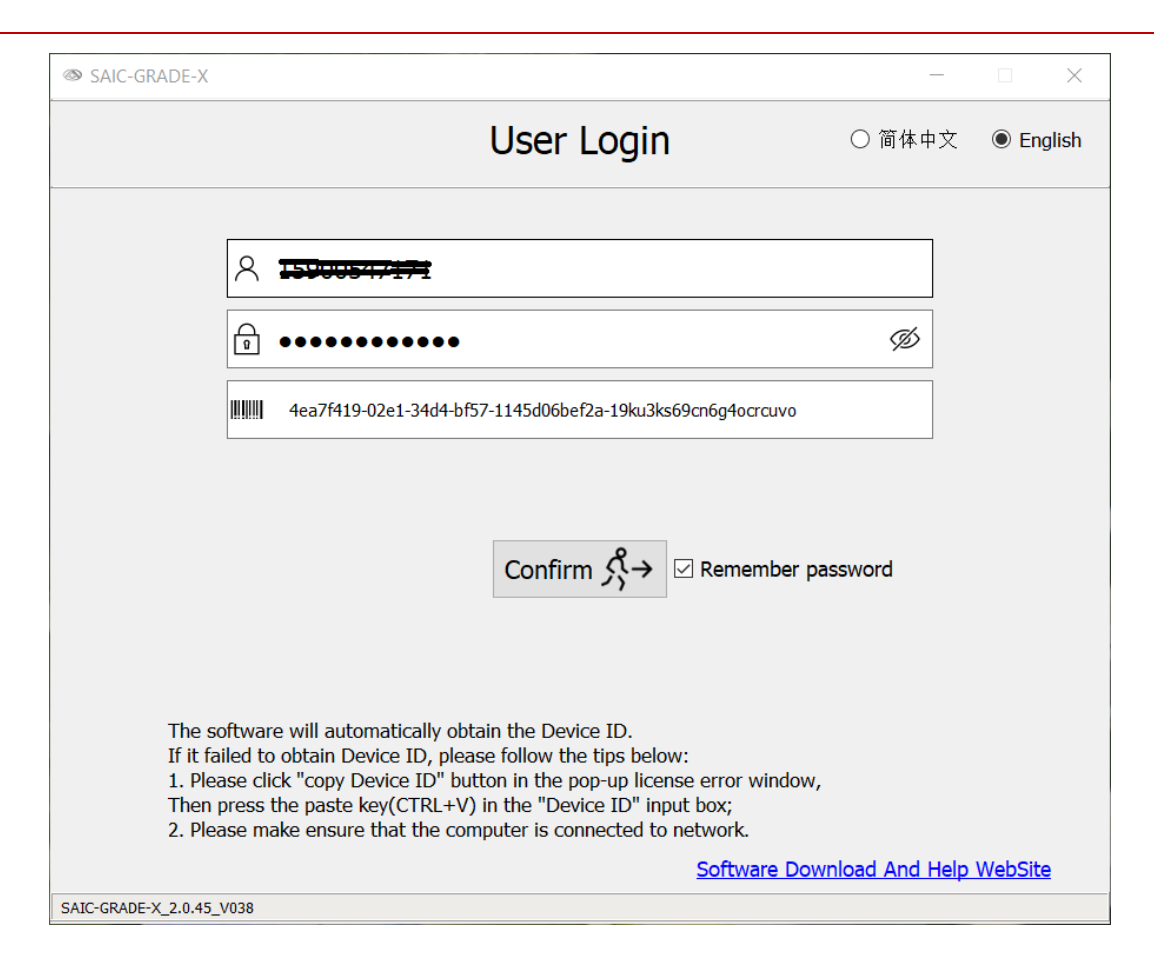

## 5.2 User Login information Input

After input the correct account and password on the user login interface(the account and password input here are same with account & password information that used in backend server website), click the confirm button. Then the Grade-X software will be started and activated automatically when first login.

Note: If one error reported "No license to assign (61004)", please confirm if the number of used diagnostic computer has exceed the VDI number. If not, please contact your distributor or MAXUS technical manager.

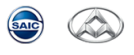

5.4 Activation is successful and goes to the SAIC GRADE-X software main page

| DE-X —                                                                                                    | ٥                                                                                                    |
|----------------------------------------------------------------------------------------------------|----------------------------------------------------------------------------------------------------|
| ۵۶ · ۵۰ · ۹ (۱۰ · ۵۰ · ۹۰ ) الم                                                                                                    | - 3                                                                                                    |
| General Warning                                                                                                    |                                                                                                    |
| lease read the following instructions before commencing                                                                                                    |                                                                                                    |
| $\triangle$                                                                                                    | î                                                                                                    |
| Safety instructions                                                                                                    |                                                                                                    |
| When working on vehicles, trailers and their components, please pay comprehensive attention to the safety instructions and damage warnings.                                                                                                    |                                                                                                    |
| General safety instructions                                                                                                    |                                                                                                    |
| For safety reasons, vehicles, trailers and their components should only be repaired, serviced and maintained by specially qualified and trained personnel in<br>appropriately equipped and authorized workshops. Attention should always be paid to the applicable version of the industrial safety and environmental<br>protection regulations prescribed by law, accident prevention regulations, technical stipulations, standards and manufacturer's instructions when performing<br>vork. |                                                                                                    |
| Nork on high processo fuel evetom                                                                                                    |                                                                                                    |
|                                                                                                    |                                                                                                    |
|                                                                                                    | Ceneral Warning  Lease read the following instructions before commencing  Lease read the following instructions before commencing  Safety instructions  When working on vehicles, trailers and their components, please pay comprehensive attention to the safety instructions and damage warnings.  General safety instructions  For safety reasons, vehicles, trailers and their components should only be repaired, serviced and maintained by specially qualified and trained personnel in appropriately equipped and authorized workshops. Attention should always be paid to the applicable version of the industrial safety and environmental propertiately equipped and authorized workshops. Attention should always be paid to the applicable version of the industrial safety and environmental propertiately equipped and authorized workshops. Attention should always be paid to the applicable version of the industrial safety and environmental propertiately equipped and authorized workshops. Attention should always be paid to the applicable version of the industrial safety and environmental properties to regulations prescribed by law, accident prevention regulations, standards and manufacturer's instructions when performing work. |

#### 5.5 Effective Period Description (must be used every 7 days in a networked state)

Each subsequent opening of the SAIC GRADE-X by the activated PC will take you directly to the user login interface(Remember password function is supported), the main diagnostic software page will be appeared after confirm button clicked; the user must use SAIC Grade-X once every 7 days in the computing networking state; If the user is not connected to the network for 7 days using SAIC GRADE-X, the system forces the user to network before using the diagnostic software.

No matter whether the diagnostic computer is online or not, the user account and password must be entered every three days before the diagnostic software is used. Note: The user replaces the computer/original computer reloads the operating system/original computer hardware replacement, all 3 of which can cause the computer serial number to change and cause the diagnostic software to fail to enter. If you encounter such a situation, paste the new computer hardware information that the software displays into the activation registry re-mail it to Maxus the administrator requests activation.

## 6. Diagnostic Software SAIC GRADE-X Online Upgrade

Note: The software update prompt can only be received after the diagnostic software has been activated.

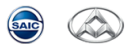

6.1 When connected to the network, you receive a new version update notification

When your computer is connected to a network, if your computer does not have the latest version of the software installed, you automatically receive a prompt for a software update, as shown in the following figure:

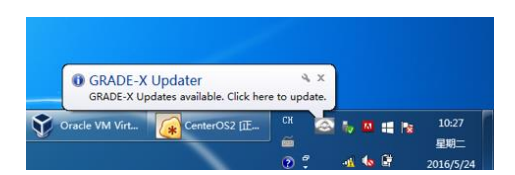

#### 6.2 Install updates automatically

Click the icon screen to bring up the upgrade prompt, click [Install Update] to update the software

| 👗 GRADE X Updater             |                 |
|-------------------------------|-----------------|
| GRADE-X Updates are available |                 |
|                               |                 |
|                               |                 |
|                               |                 |
| Install Update                | Emmind me later |
|                               |                 |

#### 6.3 Manually click on the update

In the second second se

Select the software icon Right-click, locate Properties, select Open File Path, locate wyUpdate.exe in the folder, and click Update

|    | IRAN.      | <b>Open</b><br>Troubleshoot compatibility<br>Open file location                                                                                                    |             | SAIC<br>GRADE-X       | SAIC GRADE-X Properties     Security Details Previous Versions     General Shortout Commatibility                                                                                                    |                                  |                                 |
|----|------------|----------------------------------------------------------------------------------------------------|-------------|-----------------------|----------------------------------------------------------------------------------------------------|----------------------------------|---------------------------------|
|    |            | TortoiseSVN       Run as administrator       7-Zip       Edit with Notepad++       Scan with OfficeScan Client       Path Copy       Share in WebEx Meeting       Pin to Taskbar       Pin to Start Menu | ><br>><br>> |                       | Ceneral     Shillout     Compatibility       SAIC GRADE-X     Target type:     Application       Target location:     SAIC GRADE-X       Target:     IS)*Bosch*SAIC GRADE-X*       Start in:     "C:\Program Files (x86)\Bosch\SAIC GRADE-X*       Shortcut key:     None       Run:     Normal window | GoUpdater.J                      | GotUpdater.J In                 |
| Se | ctc<br>rvi | Restore previous versions<br>Send to<br>Cut<br>Copy<br>Create shortcut<br>Delete<br>Rename<br>Properties                                                                                                 | •           | ector Info<br>ervices | Comment:<br>Open File Location Change Icon Advanced<br>Open the file in the location<br>OK Cancel Apply                                                                                                    | vehicleCon<br>textServer.l<br>og | nstallState<br>wyUpdate.e<br>xe |

Document Code:

Department:

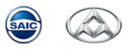

# 7. Diagnostic software SAIC GRADE-X operator interface description

# 7.1[ VCI Settings

Depending on the actual VCI hardware device, the user checks the appropriate USB drive connection as shown in the following figure:

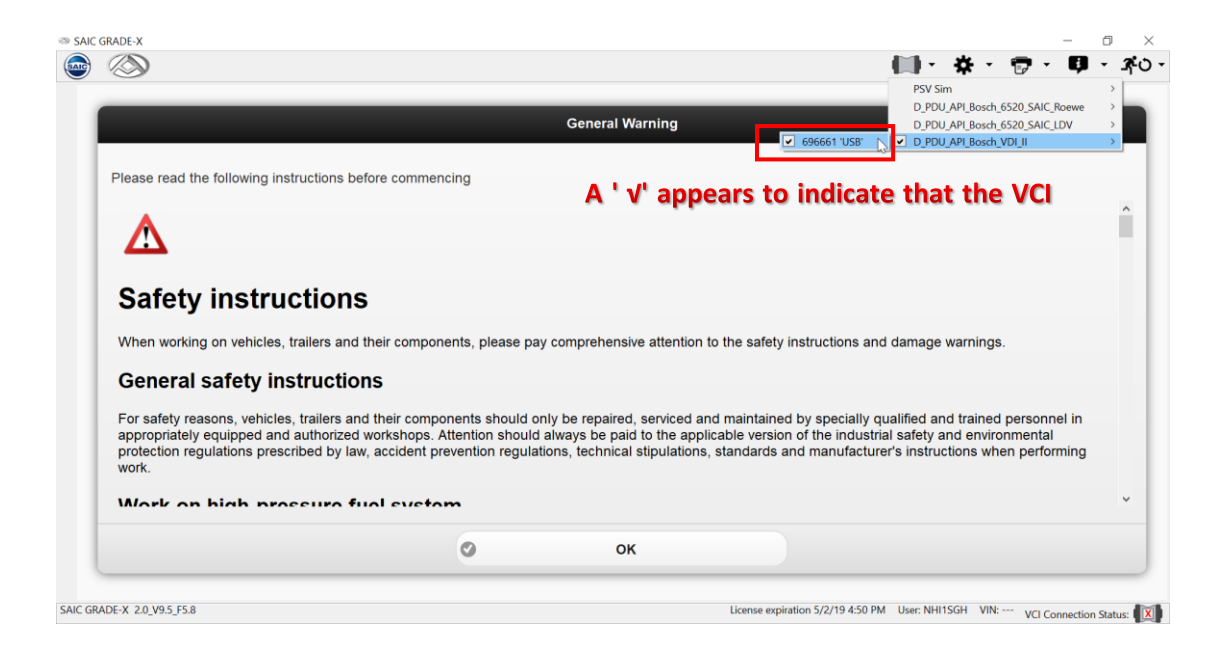

If the VCI drive selection icon is gray (see image below), the VCI drive is not installed, install the VCI driver software (see page 3):

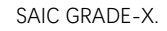

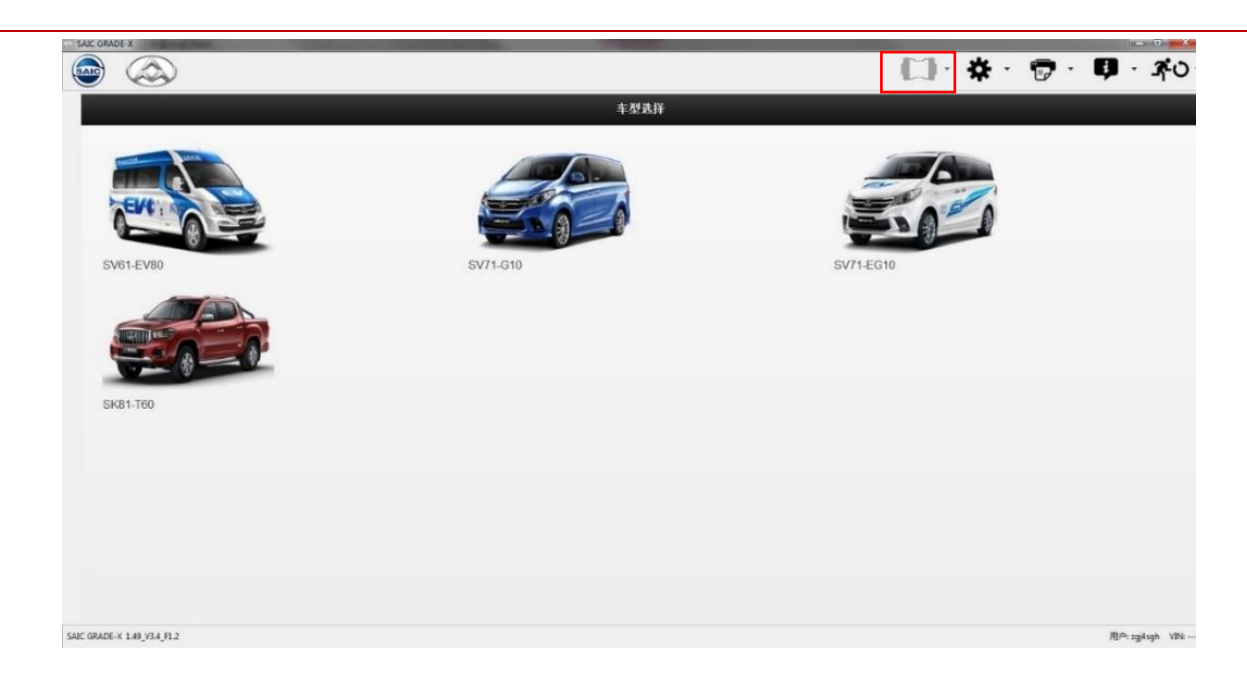

## $7.\,2$ Select the model and ECU

Select the model, Please choose [Choose ECU manually] or [Check existing ECUs automatically], as shown below:

|                           |             | (□) · ☆ · ♡ · □ · ★ | suc grade x                                                                        |                                      | - ° ×<br>(山・参・安・叩・木o・                                                    |
|---------------------------|-------------|---------------------|------------------------------------------------------------------------------------|--------------------------------------|--------------------------------------------------------------------------|
|                           | <b>车型表托</b> |                     | O                                                                                  | Choose ECU manually or automatically |                                                                          |
| SVEEVO<br>Care 10         | EVIT-GIS    | SUTI 2015           | Choose ECU manually     Choose ECU manually     Choose existing ECUs automatically | @ OK                                 |                                                                          |
| Sail GRADE X 140 (H 4 FL2 |             | The splay 10        | t− SAIC GRADE-X 20, Y85,F58                                                        |                                      | Lionne explosion 5/3/19.3.01 PM User: NetTSGH VIR VCI Connection Status: |

Select the controllers or select all, click OK to enter the diagnostic screen as shown in the following figure:

|                                     | E                                              | cu                                                        |                                            |
|-------------------------------------|------------------------------------------------|-----------------------------------------------------------|--------------------------------------------|
| Please select at least one ECU ECUs |                                                |                                                           |                                            |
| EMS(Engine Management System)       | TCU(Transmission Control Unit)                 | BCM(Body Control Module)                                  | PEPS(Passive Entry Passive Star            |
| ESC(Electronic Stability Control)   | FICM(Front Infotainment Control<br>Module)     | FICM_CR(Front Infotainment Control<br>Module_Color Radio) | IPK(Instrument Pack_WEIQIER)               |
| IPK(Instrument Pack_WEISHITONG)     | EPS(Electronic Power<br>Steering_Bosch)        | EPS(Electronic Power<br>Steering_DONGHUA)                 | ADAS(Advanced Driver Assistant<br>Systems) |
| GAW(Gate Way)                       | HVAC(Heating Ventilation and Air Conditioning) | CHUD(Combiner Heads Up Display)                           | PDC(Parking Distance Control)              |
| SRS(Supplemental Restraint)         | TBOX(Remote Monitoring Controller)             | TGC(Tail Gate Control)                                    | RF(Radio Frequency)                        |

#### 7.3 Feature Introduction

The main page is divided into the navigation bar and the vehicle information display bar

| SAIC GRADE-X                                                                                                    |                                                                                                    | - ○ ×<br>(■・茶・♡・甲・ボ○・                                                                         |
|----------------------------------------------------------------------------------------------------|----------------------------------------------------------------------------------------------------|-----------------------------------------------------------------------------------------------|
|                                                                                                    | Menu navigation bar Vehic                                                                                              | le Summary                                                                                    |
| Actualization<br>Special<br>Post Line<br>Special<br>Precision<br>Precision<br>Precis | Acted product<br>ydel:SV51<br>hicle Type:MPV(Multi-Purpose Vehicle)<br>N:LXV3456789ABCDEFG<br>Vehicle Information<br>A |                                                                                               |
|                                                                                                    | Vehicle detail information                                                                                             | List of all detailed ECUs                                                                     |
|                                                                                                    | Vehicle Information                                                                                                    | ECU Information                                                                               |
| SAIC GRADE-X 2.0_V9.5_F                                                                                                    | 5.8                                                                                                    | License expiration 5/3/19 3:01 PM User: NHI1SGH VIN: LXV3456789ABCDEFG VCI Connection Status: |

Menu navigation bar introduction (see SAIC GRADE-X user manual for detailed function operation)

| Menu | Explanation of the menu | Detailed feature introduction                                                                                                    |
|------|-------------------------|----------------------------------------------------------------------------------------------------|
| DTC  | Check ECU codes         | Check the vehicle ECU for service codes (icon<br>status, text status)<br>Freeze and view frame data<br>Re-read and clear all ECUs or individual ECU codes |

**13** Page of **28** 

Document Code:

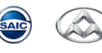

| Data List<br>ON<br>OFF<br>Actuator<br>Test | ECU data flow<br>monitoring<br>ECU functional<br>test | View data flow for all ECUs (all or part or custom<br>grouping)<br>Freeze ECU data flow data<br>Record and playback ECU data flow<br>Test all the functions of the ECU one by one<br>Feedback test results                                |
|--------------------------------------------|-------------------------------------------------------|----------------------------------------------------------------------------------------------------|
| Configurat                                 | ECU function configuration                            | Configuration of all functions of the ECU and<br>configuration of system information<br>Note: Incorrect operation can have unpredictable<br>consequences for the vehicle. Follow safety<br>instructions or have qualified personnel do so |
| Special<br>Function                        | ECU special<br>function<br>configuration              | Configuration of ECU special functions<br>For example: Add key and security match<br>Configure feedback                                                                                                    |
| Reflash                                    | ECU system flash                                      | 1. Refresh and rewrite the ECU internal system<br>Note: Please read the caution before flashing to<br>ensure that the vehicle meets the conditions for<br>flashing.                                                                       |
| Test Report                                | Vehicle Diagnostic<br>Test Report                     | 1.Summarize all actions to give detailed vehicle<br>diagnostic test results<br>Print a test report                                                                                                    |

For a full description of the diagnostic software functionality, please download the SAIC GRADE-X User Manual to learn

| $\leftarrow$ $\rightarrow$ C G | https://gradex.sa                                                                                                    | icmaxus.com/#/softwareDownload                                                              |          |                        |                                                    | A" to |
|--------------------------------|----------------------------------------------------------------------------------------------------|---------------------------------------------------------------------------------------------|----------|------------------------|----------------------------------------------------|-------|
| MAXUS Diagnostic Center        | Software / Dow                                                                                                    | nload                                                                                       |          |                        |                                                    |       |
| 💀 Software 🔥                   | Package                                                                                                    |                                                                                             |          |                        |                                                    |       |
|                                | Version                                                                                                    | Package                                                                                     | Size (M) | Released Time          | Release Notes                                      |       |
| Download                       | V038                                                                                                    | SAIC-GRADE-X_2.0.45_V038.exe                                                                | 2857.00  | 09/09/2022 02:09:03 PM | Diagnostic data / Flash data update: 1. Sv91 Lingd |       |
|                                | V3.0                                                                                                    | SAIC_VDI_I_II_III_Setup_V3.0.exe                                                            | 236.29   | 31/08/2022 06:35:11 PM | VDI_I-II-III驱动程序 (VDI-I-II-III Driver)             |       |
|                                | Document<br>1_SAIC GRADE-X_快速播<br>2_SAIC GRADE-X_何户手<br>3_SAIC GRADE-X_Quick<br>4_SAIC GRADE-X UserM<br>5_SAIC_VDI_III_User_Ma | i南_V2.9_CN.pdf<br>册 V2.4_CN.pdf<br>Start_V2.9_EN.pdf<br>anual_V2.4_EN.pdf<br>nual_CN&EN.pdf |          |                        |                                                    |       |

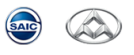

# 8. Frequently asked questions

#### 1. Diagnostic software SAIC GRADE-X cannot be installed?

1.1 If this is the first time you have installed the diagnostic software on a new computer, make sure that the installation package you have downloaded is complete and the latest version of the diagnostic software is available at: <u>https://gradex.saicmaxus.com/</u>

#### Full installation package size on website:

| $\leftarrow \rightarrow$ C C | ttps://gradex.sa | icmaxus.com/#/softwareDownload   |          |                        |                                                    |
|------------------------------|------------------|----------------------------------|----------|------------------------|----------------------------------------------------|
| AXUS Diagnostic Center       | Software / Dow   | nload                            |          |                        |                                                    |
| 🐻 Software 🥆                 | Package          |                                  |          |                        |                                                    |
|                              | Version          | Package                          | Size (M) | Released Time          | Release Notes                                      |
| Download                     | V038             | SAIC-GRADE-X_2.0.45_V038.exe     | 2857.00  | 09/09/2022 02:09:03 PM | Diagnostic data / Flash data update: 1. Sv91 Lingd |
|                              | V3.0             | SAIC_VDI_I_II_III_Setup_V3.0.exe | 236.29   | 31/08/2022 06:35:11 PM | VDI_I-II-III驱动程序 (VDI-I-II-III Driver)             |
|                              | -                |                                  |          |                        |                                                    |

#### Full installation package

Size of the installation package downloaded to the local PC:

|                                        | •       | Open       Run as administrator       CI File Service       Troubleshoot compatibility | General            | 8a3-49<br>Com  | 901-4a4b<br>patibility | -9073-c<br>Security     | 7fce15f52d<br>/ Details        | 1_SAIC-GRADE-X_2 ×     |                   |
|----------------------------------------|---------|----------------------------------------------------------------------------------------|--------------------|----------------|------------------------|-------------------------|--------------------------------|------------------------|-------------------|
|                                        |         | Pin to Start<br>7-Zip ><br>Edit with Notepad++                                         | -                  |                | -9073-c                | 7fce15f52               | 2d1_SAIC-GF                    | RADE-X_2.0.45_V038.exe |                   |
|                                        | Ŵ       | DSE迅软数据安全专家 > Encrypt File                                                             | Type of<br>Descrip | file:<br>tion: | Applica<br>04cd98a     | tion (.exe<br>a3-4901-4 | )<br>la4b-9073-c7              | fce15f52d1_SAIC-GRADE  |                   |
|                                        |         | Digitally Sign File<br>Encrypt and Digitally Sign File                                 | Location           | 1:             | C:\User                | s\zoy2sh                | z\Desktop                      | I_                     |                   |
|                                        | È       | Scan for Viruses<br>Share<br>Copy Enhanced Internet Path (UNC only)                    | Size:<br>Size on   | disk:          | 2.78 GB<br>2.79 GB     | (2,995,77<br>(2,995,78  | 77,931 bytes)<br>31,632 bytes) | Compare the f          | ull               |
|                                        |         | Path Copy > Give access to >                                                           | Created            | t              | 2022年9                 | 月16日.                   | 13:40:07                       | package size o         | n the<br>a and it |
|                                        | <u></u> | TortoiseSVN > Pin to taskbar Restore previous versions                                 | Modified<br>Access | d:<br>ed:      | 2022年9<br>2022年9       | 9月16日.<br>9月16日.        | 13:50:09<br>13:55:32           | is consistent          | c, and n          |
| 4cd98a3-49                             |         | Adobe Drive CS4 ><br>Send to >                                                         | Attribute          | s:             | Read                   | l-only                  | Hidden                         | Advanced               |                   |
| 1-4a4b-907<br>-c7fce15f52              |         | Right-click on the installe                                                            | er pack            | age            |                        |                         |                                |                        |                   |
| 1_SAIC-GRA<br>)E-X_2.0.45_<br>V038.exe | T       | Create shortcut<br>Delete<br>Rename<br>Properties                                      |                    |                |                        | OK                      |                                | Cancel Apply           |                   |

1.2 If you have previously installed an older version of the diagnostic software, uninstall the older version of the diagnostic software before reinstalling the latest version, otherwise you

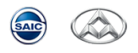

may cause the installation to fail, and the following error is commonly reported during the installation:

## Keywords: "Error replacing existing folder", "... error renaming file"

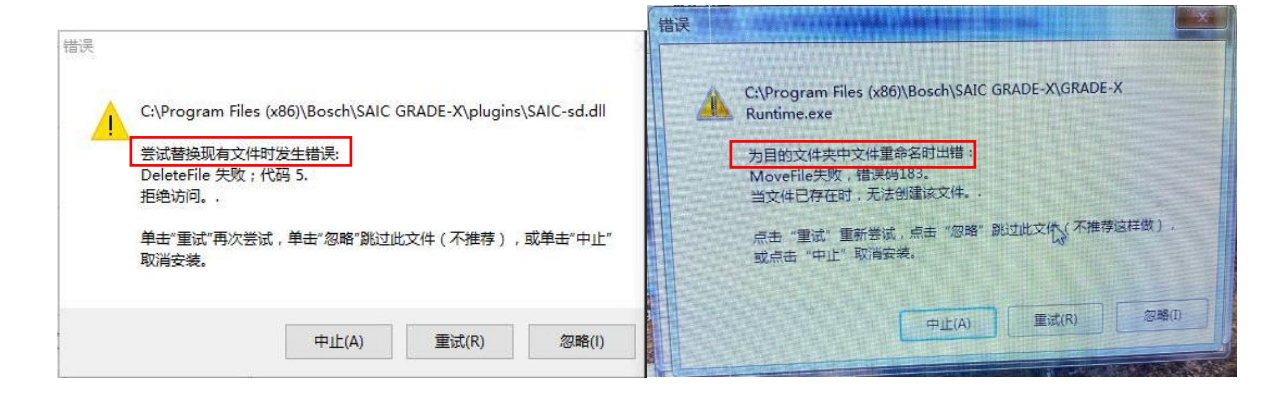

#### 2. How do I uninstall the software?

2.1 Software uninstall method: Click the (WIN7 left mouse click) /

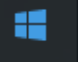

(win10 right mouse click) button.

Select Control Panel, then Programs, and then uninstall the old version of the software as needed:

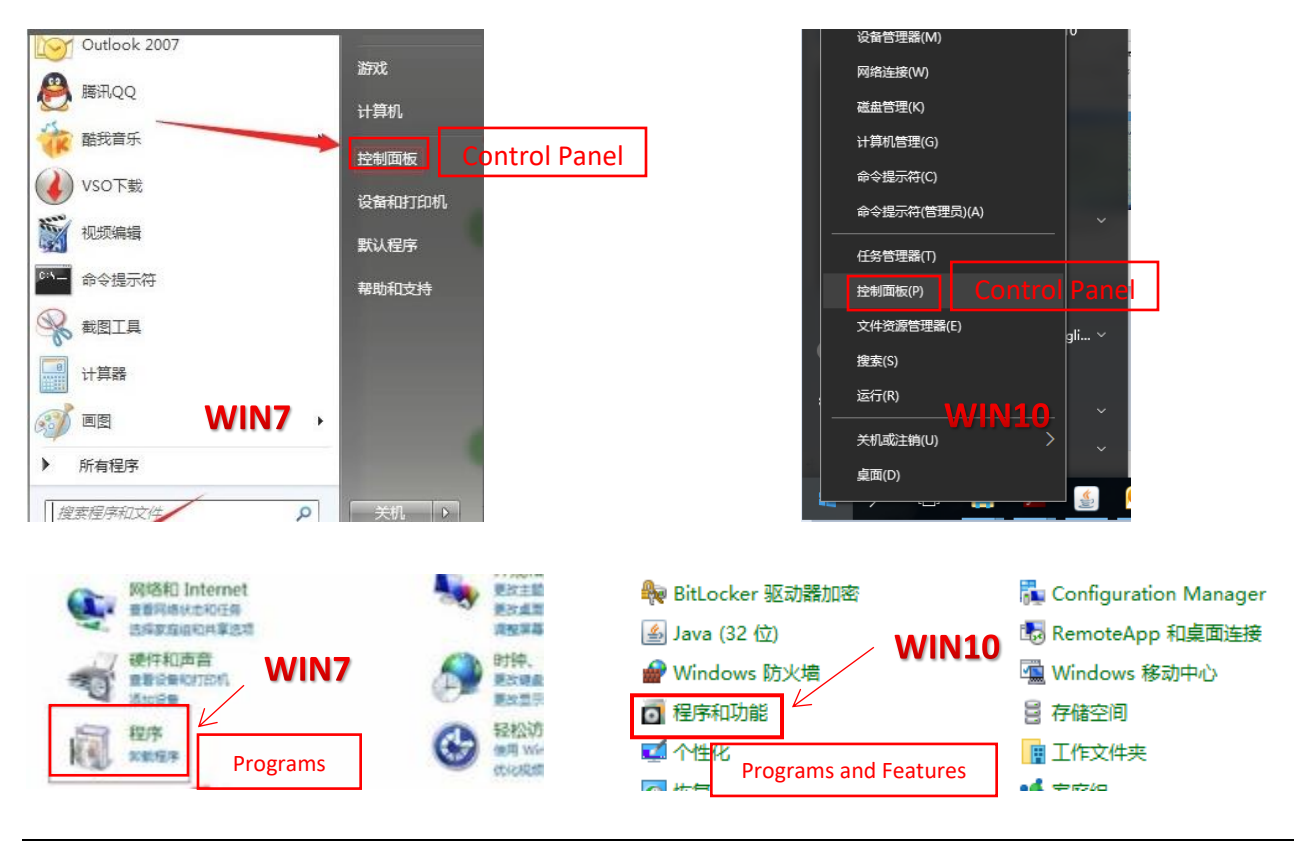

Document Code:

Department:

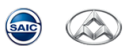

#### 2.1.1 Uninstall the diagnostic software: Locate SAIC GRADE-X, right-click, Uninstall

| > 所有控制面板项 > 程序和功能                 |                                 |           |         |                     | マ Ö GRADE-X | ×                                     |
|-----------------------------------|---------------------------------|-----------|---------|---------------------|-------------|---------------------------------------|
| 卸载或更改程序                           |                                 |           |         |                     | Er          | nter keywords to search               |
| 石安迎城住场,请从列农中将兵匹中,然后半击 迎城 、 更成     | K 56 19 夏。                      |           |         |                     |             | · · · · · · · · · · · · · · · · · · · |
| 组织 • 卸载 Right-click her           | e, appears and cli              | ck Unin   | stall   |                     |             | ≣≕ ▼ (?)                              |
| 名称                                | 发布者                             | 安装时间      | 大小      | 版本                  |             |                                       |
| BOSCH GRADE-X Updater version 1.0 | Bosch Automotive Service Soluti | 2020/9/18 | 2.08 MB | 1.0                 |             |                                       |
| SAIC GRADE-X                      | Bosch Automotive Service Soluti | 2020/9/18 | 5.38 GB | _2.0.36_V004        |             |                                       |
| III GRADE-X Runtime 卸载(U)         | Bosch Automotive Service Soluti | 2020/9/18 | 524 MB  | 2.0.36.202005111253 |             |                                       |
| GRADE-X IDE                       | Bosch Automotive Service Soluti | 2020/8/19 | 156 MB  | 2.0.26.97006        |             |                                       |

2.1.2 Uninstall the VCI Manager & CVDS software (as above): Locate "Bosch VCI Software (SAIC)" and "SAIC CVDS" Software, right-click, Uninstall

| 💑 Bosch VCI Software (SAIC) - 2.4.33.5 | Bosch | 2020/9/18 | 132 MB  | 2.4.33.5    |
|----------------------------------------|-------|-----------|---------|-------------|
|                                        |       |           |         |             |
| 弱SAIC CVDS Software - 1.8.0.50060      | 公司名称  | 2020/9/18 | 33.7 MB | 1.8.0.50060 |

#### 3. Diagnostic software SAIC GRADE-X does not open?

3.1 When the diagnostic software opens, an error is reported below, indicating that the diagnostic software system files are missing.

[Solution] (You can try restarting the computer first to see if it resolves the problem) Uninstall the installed diagnostic software and reinstall the latest version:

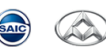

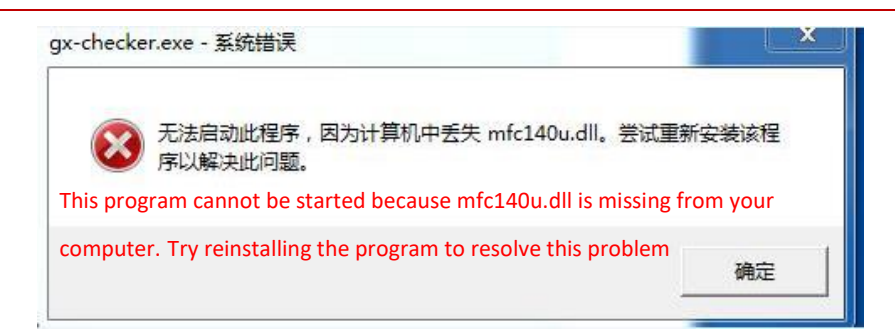

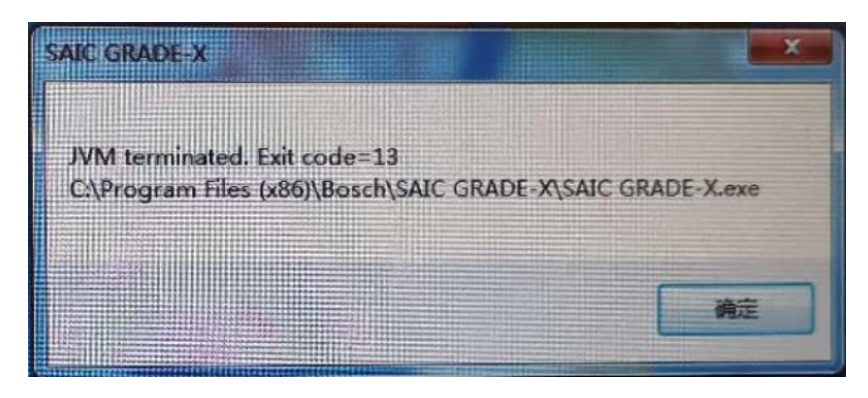

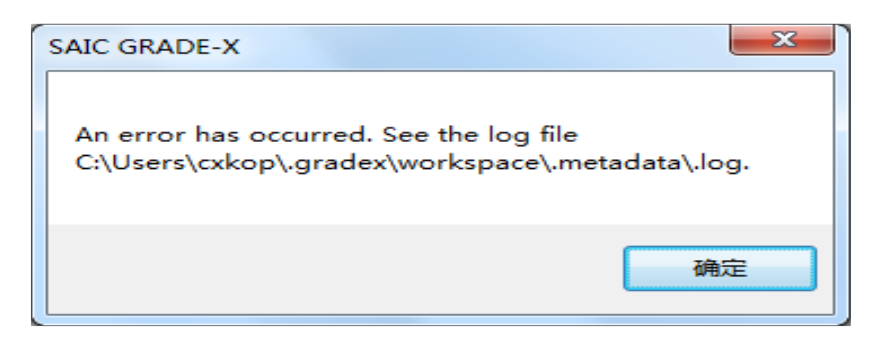

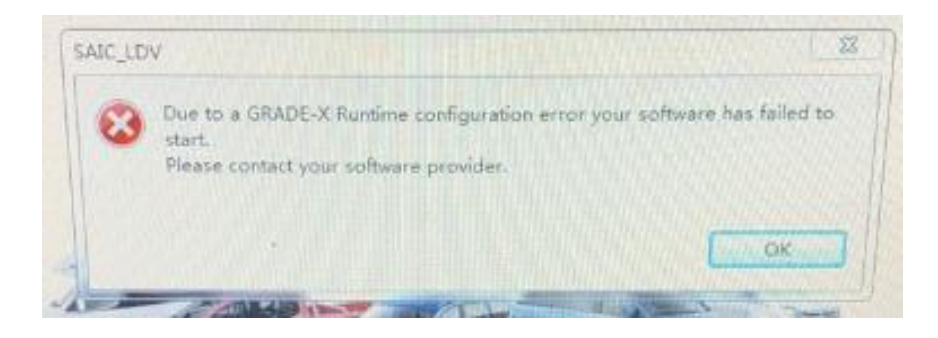

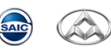

| NOP (NORD) P  |                                               |                     |
|---------------|-----------------------------------------------|---------------------|
|               | Windows 正在查找 SAIC-CVDS.exe。<br>自查找文件 通单手"浏览"  | 如果想亲                |
| ~             |                                               |                     |
| is looking fo | for SAIC-CVDS.exe. If you want to find the fi | le by yourself, cli |

Note: Before reinstalling the diagnostic software, close the 360, antivirus, firewall, and other security software on your current computer.

3.2 When the diagnostic software opens, it encounters an error "0x3F35FDA7" below, which indicates that the local time and date of the computer are abnormal.

[Solution] Adjust back to normal computer date and time

| NC_LC | V Runtime _2.0.36_1 | V004                | ×  |
|-------|---------------------|---------------------|----|
| 8     | 你的软件无法启动。           | 请联系您的软件供应商报价如下错误代码。 |    |
|       | 0x3F35FDA7          |                     |    |
|       |                     |                     |    |
|       |                     |                     | OK |

3.3 When the diagnostic software opens and encounters the error "0xA324E96A" below, the diagnostic software description identifies the hardware number error.

[Solution]

- 1. Restart the computer; (if not, proceed to 2 or 3 steps)
- 2. Turn off 360, anti-virus, firewall, and other security software on your current computer;
- 3. Uninstall the installed diagnostic software and reinstall the latest version.

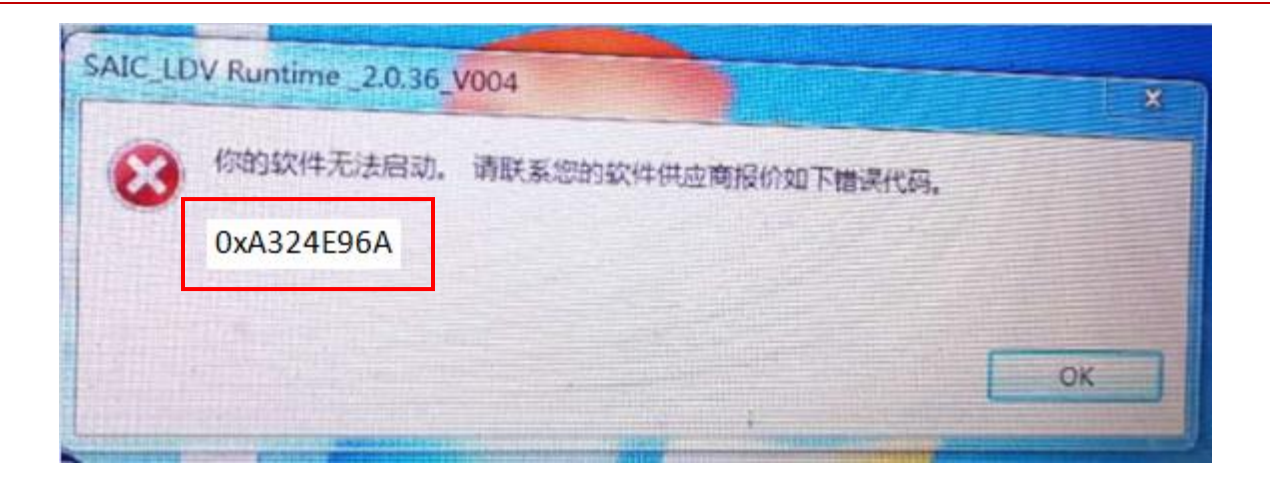

3.4 When the diagnostic software opens, it encounters the following error "Failed to obtain a license from the server", which indicates that the diagnostic software cannot connect to the server for license identification.

# [Solution]

- Check if the current network is working properly, i.e. if the web page is able to browse properly; (if not, proceed with 2 steps)
- 2. Uninstall the installed diagnostic software and reinstall the latest version

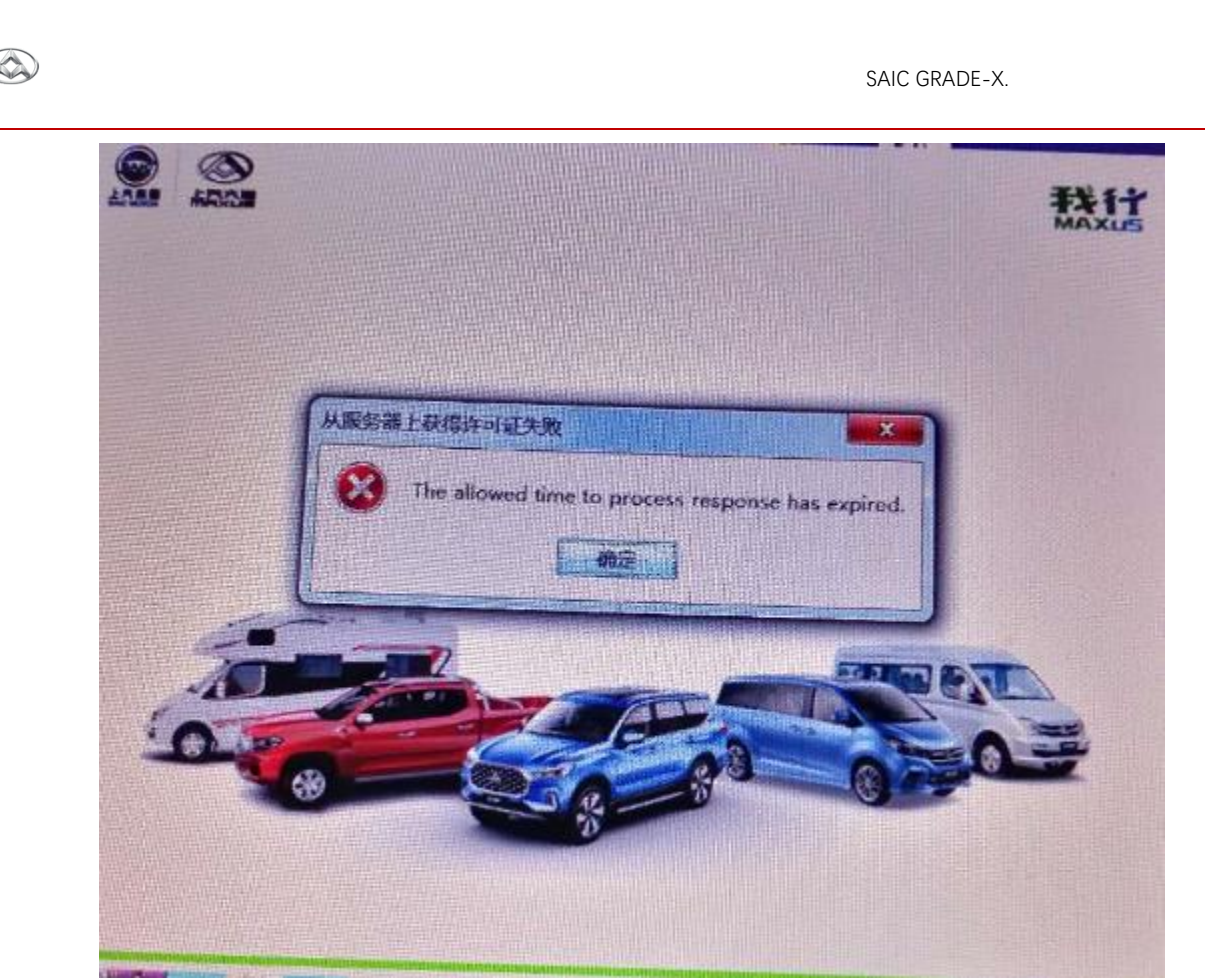

# 4. VCI Manager Software Will Not Open?

4.1 When the VCI Manager software is opened, an error is reported below, indicating that the VCI system files are corrupted.

[Workaround] Uninstall the VCI driver installed and reinstall VCI-II-III\_Setup.exe (See page 18 for uninstall and page 3 for installation):

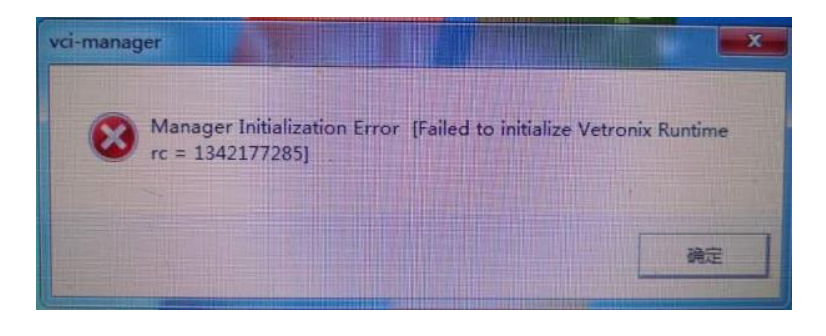

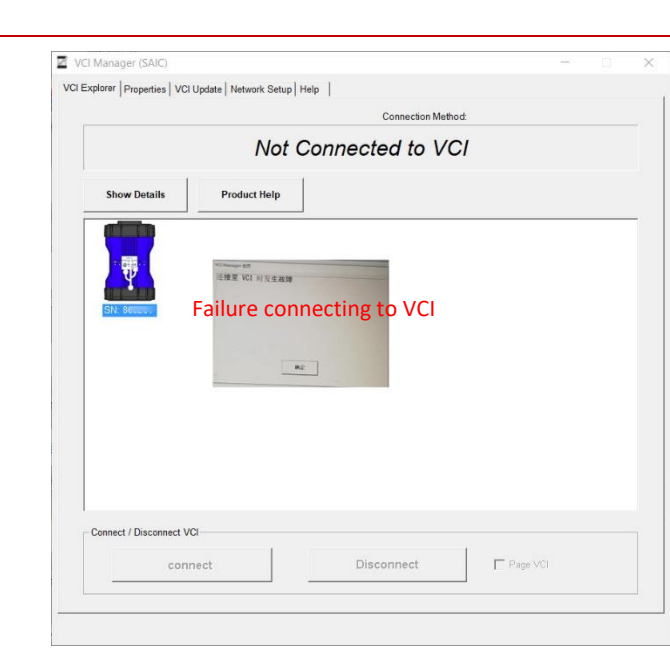

# 5. VCI Manager Software does not detect any VCI?

5.1 When the VCI Manager software is opened, the following display indicates that the VCI hardware is not detected on the computer.

[Solution] First, make sure that the diagnostic software is not currently on (if it is already on, close it first).

Connect to the computer via VCI wired, try more of the other USB ports on the computer (one of the USB ports on the computer may be bad) / Replace the VCI cable (the VCI cable may be bad) / Replace the VCI (worst result --) VCI may be bad, Diagnostic Hardware VCI Bosch Service Phone: 0755-2688652)

|                                                                                                    | 1101 001        | meeted to | N 1-21 |  |
|----------------------------------------------------------------------------------------------------|-----------------|-----------|--------|--|
|                                                                                                    | a second second |           |        |  |
| ihow Details                                                                                                    | Product Help    |           |        |  |
|                                                                                                    |                 |           |        |  |
| and the second second s |                 |           |        |  |
| 12                                                                                                    |                 |           |        |  |
|                                                                                                    |                 |           |        |  |
|                                                                                                    |                 |           |        |  |
|                                                                                                    |                 |           |        |  |
|                                                                                                    |                 |           |        |  |
|                                                                                                    |                 |           |        |  |
|                                                                                                    |                 |           |        |  |
|                                                                                                    |                 |           |        |  |
|                                                                                                    |                 |           |        |  |
|                                                                                                    |                 |           |        |  |

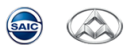

#### 6. Cannot diagnose the system, what can I do?

6.1 When the diagnostic software is opened and the button in the red box is grayed out, the VCI driver is not installed, please install the VCI Management Tool first, otherwise the diagnostic software will not work properly. (See page 3)

| ļ |                                                                                                    |   |
|---|----------------------------------------------------------------------------------------------------|---|
|   | General Warning                                                                                                    |   |
|   | ise read the following instructions before commencing                                                                                                    |   |
|   | Δ                                                                                                    | Ì |
|   | afety instructions                                                                                                    |   |
|   | en working on vehicles, trailers and their components, please pay comprehensive attention to the safety instructions and damage warnings.                                                                                                    |   |
|   | eneral safety instructions                                                                                                    |   |
|   | safety reasons, vehicles, trailers and their components should only be repaired, serviced and maintained by specially qualified and trained personnel in<br>propriately equipped and authorized workshops. Attention should always be paid to the applicable version of the industrial safety and environmental<br>section regulations prescribed by law, accident prevention regulations, technical stipulations, standards and manufacturer's instructions when performing<br>rk. |   |
|   |                                                                                                    |   |
|   | lark an high processor fual system                                                                                                    |   |

6.2 After the VCI software is properly installed, the desktop generates an icon, as shown in the following figure:

|            | VO Menager (AVC)                                                                       | - | × |
|------------|----------------------------------------------------------------------------------------|---|---|
| e Maria    | Conceptioner   Prospectures   VCI Optioner   National Stellup   Prospectures   Million |   | 1 |
| (Obincien  | Not Connected to VC                                                                    | 1 | - |
| <b>P</b>   | Show Details Product Help                                                              |   |   |
| SIZIC CUER |                                                                                        |   | - |
| 1          |                                                                                        |   |   |
| STATE      | Sine automation                                                                        |   |   |
| Calabera   |                                                                                        |   |   |
| <u> </u>   |                                                                                        |   |   |
| SUSSER     |                                                                                        |   |   |
|            |                                                                                        |   |   |
| 同時会改       | Connect / Disconnect VO                                                                |   | 1 |

6.3 Re-open the GRADE-X software and show that the VCI Management Software is installed but not connected properly:

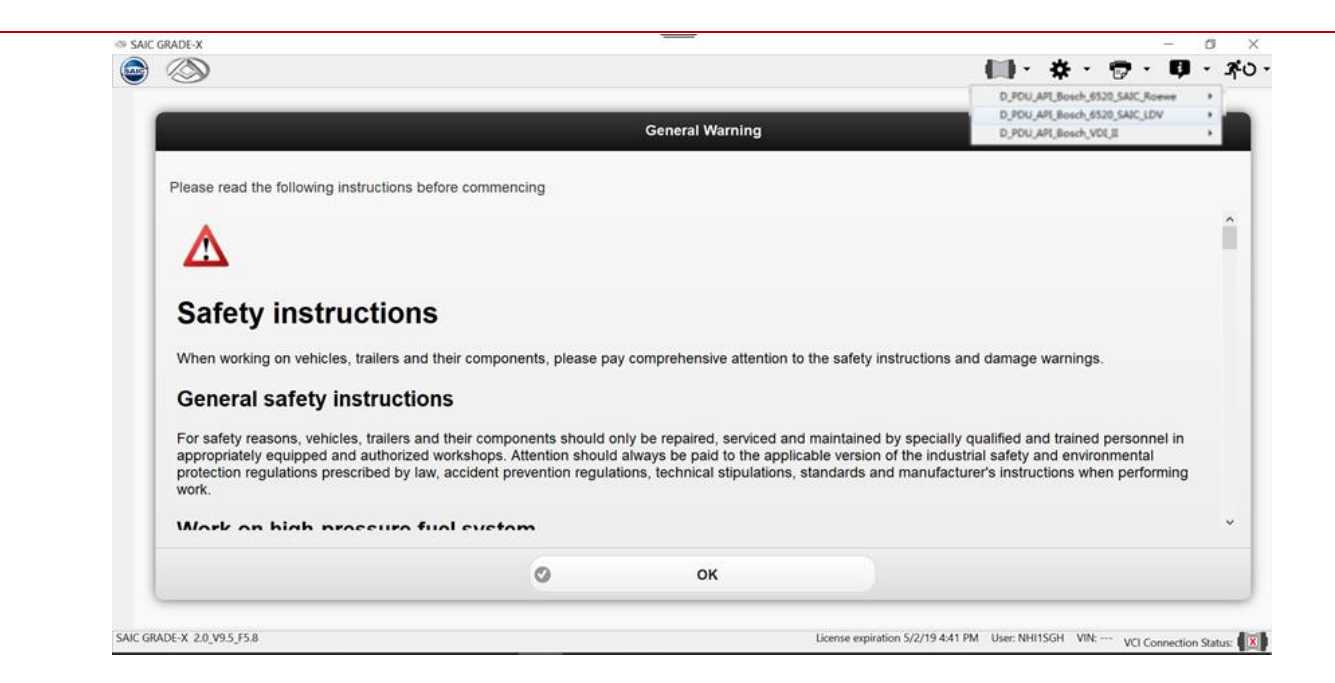

6.4 The image below indicates that the VCI is connected properly and that the diagnostic software is ready to be used, with a " $\sqrt{}$ " highlighted on both front and rear points.

|                                                                      |                                                                          | General Warning                                                         | Contraction of the second statement of the second statement of the second stat |     |
|----------------------------------------------------------------------|--------------------------------------------------------------------------|-------------------------------------------------------------------------|----------------------------------------------------------------------------------------------------|-----|
|                                                                      |                                                                          |                                                                         | P ARRENT VIE D P. D. POULAR South VOLS                                                                                                    |     |
| Please read the following instruction                                | ons before commencing                                                    |                                                                         | 4                                                                                                    |     |
|                                                                      |                                                                          | CI                                                                      | ick here and press the left button                                                                                                    |     |
|                                                                      |                                                                          |                                                                         |                                                                                                    |     |
|                                                                      |                                                                          |                                                                         |                                                                                                    |     |
| Safety instructi                                                     | ons                                                                      |                                                                         |                                                                                                    |     |
| When working on vehicles, traile                                     | s and their components, please pa                                        | y comprehensive attention to the                                        | e safety instructions and damage warnings.                                                                                                    |     |
| General safety instru                                                | ctions                                                                   |                                                                         |                                                                                                    |     |
| For safety reasons, vehicles, trail                                  | ers and their components should o                                        | nly be repaired, serviced and ma                                        | aintained by specially qualified and trained personnel                                                                                                    | in  |
| appropriately equipped and auth<br>protection regulations prescribed | orized workshops. Attention should<br>by law, accident prevention regula | always be paid to the applicable<br>tions, technical stipulations, star | e version of the industrial safety and environmental<br>idards and manufacturer's instructions when perform                                                                                                    | ing |
| work.                                                                |                                                                          |                                                                         |                                                                                                    |     |
| Work on high process                                                 | ra fual custom                                                           |                                                                         |                                                                                                    |     |

6.5 At the same time, more than 2 lights to view the current VCI must be on (normal green light, red light indicates fault light).

#### 7. Change the software language?

A:In the last menu of the software interface, the following \*\* settings can be set:

|        | SAIC GRA                                                                 | DE-X.                                               |
|--------|--------------------------------------------------------------------------|-----------------------------------------------------|
| SAIC C | GRADE-X                                                                  | - ロ ×<br>(1)・ 読: 管・ 第・ 茶ひ、<br>(2) Language Settings |
|        | General Warning Please read the following instructions before commencing | Quantity and Unit Settings                          |

#### 8. How does VCI set up wireless?

A:1. First you will install the VCI management software and open the VCI, as shown in the following figure:

(VCI VDI II/III and VCI 6520 connect wirelessly in essentially the same way, with the difference being VCI The 6520 is a wireless connection via a PC connected to its local area network, so connecting to the VCI 6520 can cause Internet functionality to become unusable when the PC is using a wireless network; VCI VDI II/III box has a wireless USB connector that needs to be plugged into the computer for wireless connectivity, proceed as follows)

|              |              | Connection Metho | đ  |  |
|--------------|--------------|------------------|----|--|
|              | Not          | Connected to VC  | ;/ |  |
| Show Details | Product Help |                  |    |  |
|              |              |                  |    |  |

Connect the VCI hardware to the computer via wired USB, select the VCI icon in the software and click [Connect]

| 2 |  |
|---|--|

| Network Set                                                       | UD<br>注接方法: USB                           |
|-------------------------------------------------------------------|-------------------------------------------|
| <i>连接印: Si</i><br>Wireless(802.11)<br><sup>无线(802.11)</sup> 有线以太网 | N 22202875                                |
| IP 地址配置                                                           | 和接口控制                                     |
| 接口控制                                                              |                                           |
| nable Wireless Interface                                          | - C 使用以下地址:                               |
| 将 VCI 配置为连接下列网络:                                                  | 17 40-3E:<br>192 . 168 . 174 . 2<br>子网撞码: |
| 副豐访问点或法择直接连接                                                      | 255 . 255 . 255 . 0                       |
| _ 互接连接 [自组网络]                                                     | 访问点 >                                     |
| Apply 应用 取                                                        | (消 恢复默认设置                                 |

 Select Network Settings -> Wireless (802.11) Enable Wireless Interface √ and click Apply/Restore Default Settings That's OK, and finally disconnect and reset the VCI hardware from both the computer side and the vehicle side, and you can use the wireless connection.

Note: The WIN 10 PC cannot use the wireless connection VCI 6520 (VCI Generation 1) due to operating system limitations.

#### 9. How does the software activate and register?

A: When you open the diagnostic software, the following prompt appears stating that the diagnostic software needs to be activated (see section 5)

| The p | product license i | s missing or invalid.  |                        |                     |
|-------|-------------------|------------------------|------------------------|---------------------|
| Plea  | se contact your p | roduct or license admi | nistrator and quote th | e following details |
| Prod  | uct: SAIC LDV (   | Runtime)               |                        |                     |
|       |                   |                        |                        |                     |
| Devid | ce identification | 6561bfb9-1469-3161-    | b705-dfbf34ad0ed3      | 19ku3ks69b97a       |
| Netw  | ork               |                        |                        |                     |
|       |                   |                        |                        |                     |

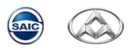

#### 10. How do I reset the VCI?

A: 1. When the VCI prompts for the following message (1.VCI Reprogramming Error, Entering Recovery Mode; 2.VCI Reprogramming Problem), any of the error prompts require a VCI Reset Required (shown below)

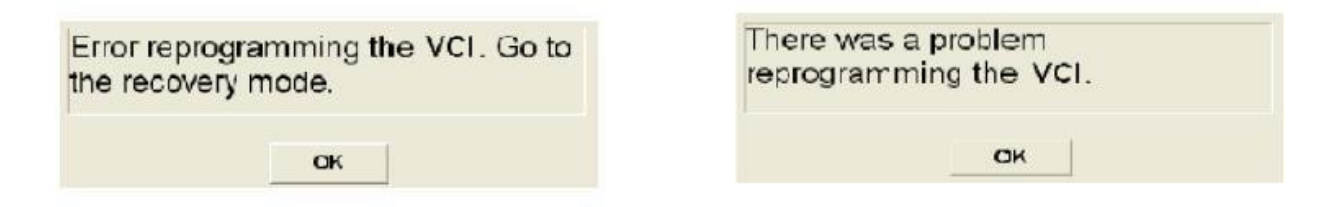

Put the VCI into RECOVER by following the procedure below

2.1 Disconnect the VCI power supply, it may be necessary to disconnect the power cord and press the power button to check that the lamp on the VCI is off, if the power light has not gone off after disconnecting the power cord, remove the battery.

2.2 Power up the VCI while pressing and holding the power button, knowing that all status lights are on, release the power button, wait for the rightmost light to come on, and a 'beep' indicates a successful recovery.

2.3 Point on the VCI management software and the VCI must be connected via USB, otherwise it is not recognized, as shown in the following figure:

|                                                          | M PLS Thereare                                                |            |
|----------------------------------------------------------|---------------------------------------------------------------|------------|
| a El Xi                                                  | VCI Explorer   Enspectes VCI Upitally   Barlwork Setup   Hep. |            |
| 3 Evgkow Proposies VCI Update Network Setup Help         | Correction M                                                  | most USB   |
| Convectors Method                                        | Recovery of VCI: SN 265000                                    | 18         |
| Detected VCIs                                            | Leg General VID bottomer version and linke                    |            |
| Show Details Repuber Help                                |                                                               |            |
|                                                          | VCI Sufficient Update Opmanne                                 |            |
| 1.Click to select VCI                                    | Version 0.52.2 Pt000000 P503 Headwine Image                   |            |
| 2.Click "Recover"                                        | Emanuel Non Natur                                             |            |
| Connect / Disconnect VCI<br>Recover Disconnect P Page VD | Start Update                                                  | 90, 16, 39 |

2.4 Do not disconnect the USB or power supply during the above recovery process.2.5 The above prompt indicates a successful VCI restore:

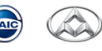

| The VCI will ne | ow automatically       |
|-----------------|------------------------|
| restart. Wait u | ntil you hear the      |
| 'beep', then th | e VCl is ready for use |
|                 | ок                     |

# 11. Bosch Service Hotline - 4000005109

If you have problems with the post-sales diagnostic software installation and VCI hardware connection, you can call the Bosch service hotline at 4000005109.